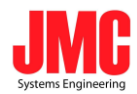

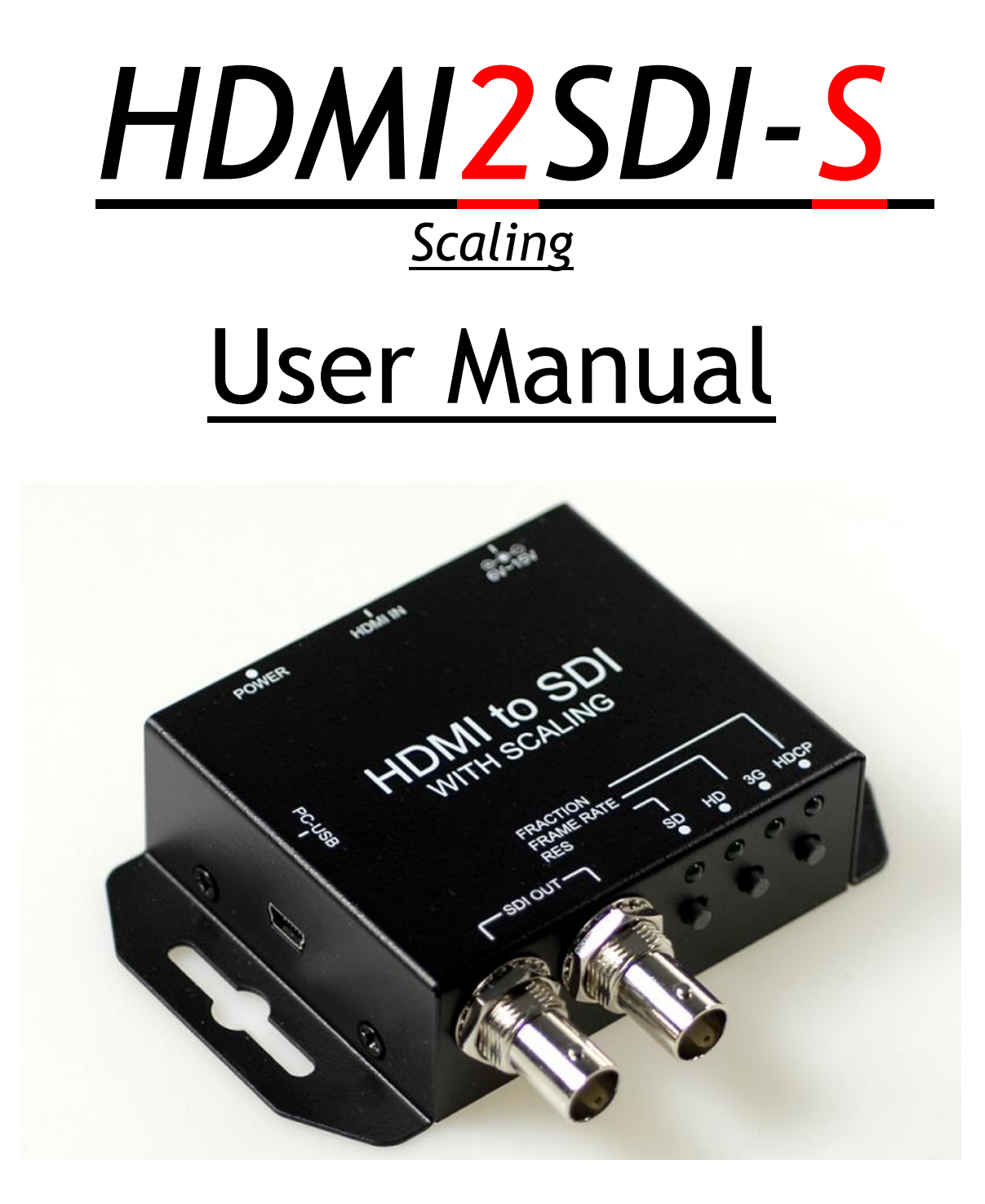

www.jmc.se

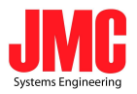

# Content

| Feature             | 3  |
|---------------------|----|
| Front Panel         | 4  |
| Rear Panel          | 4  |
| Side Panel          | 5  |
| Button/LED Indicate | 5  |
| Installation        | 8  |
| Package Contents    | 8  |
| Specifications      | 8  |
| Firmware Upload     | 10 |

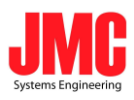

#### Feature

- SDI Supports HD formats :
  - **720p50 & 60**
  - 1080i50 & 60
  - 1080p24, 25, 30, 50 & 60
- SDI Support 525i & 625i SD D1 format
- Auto 3G/HD/SD-SDI detection
- One HDMI input source can split to two 3G-SDI displays simultaneously.
- Frame rate conversion(1.000/1.001)
- External Button Configuration
- Firmware is upgradable in the field using the integrated USB port
- The converter is Plug-and-Play
- Support VESA Mode

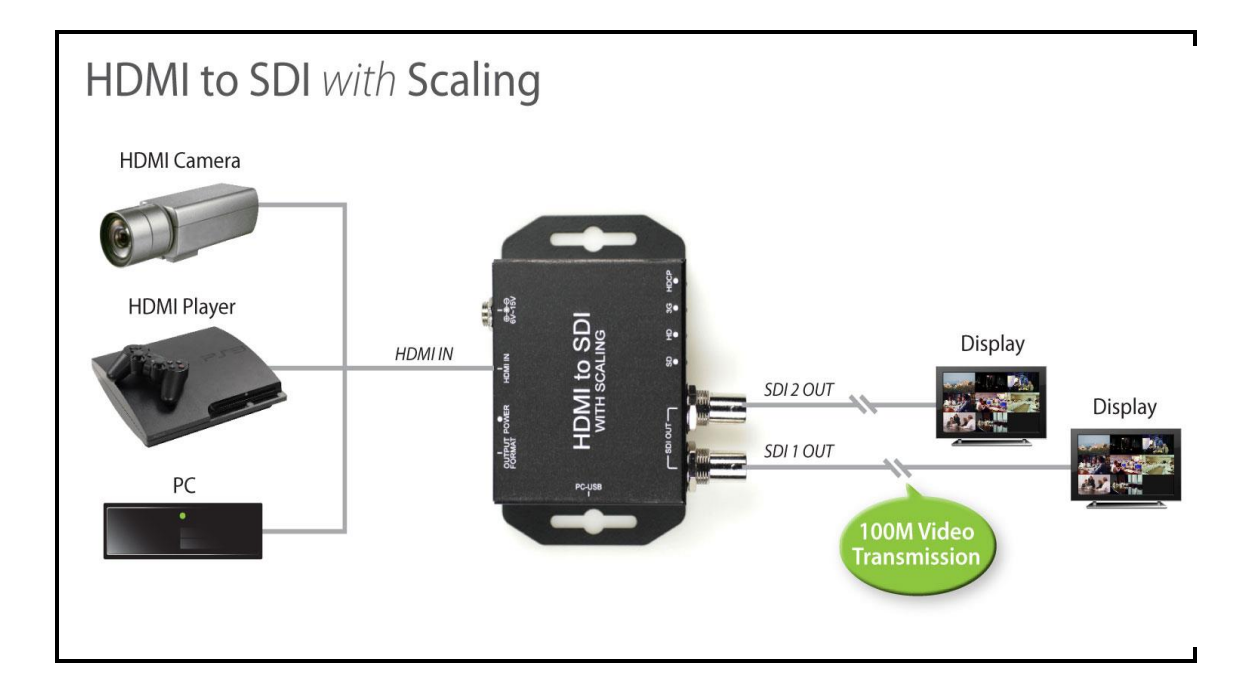

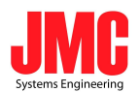

## **Front Panel**

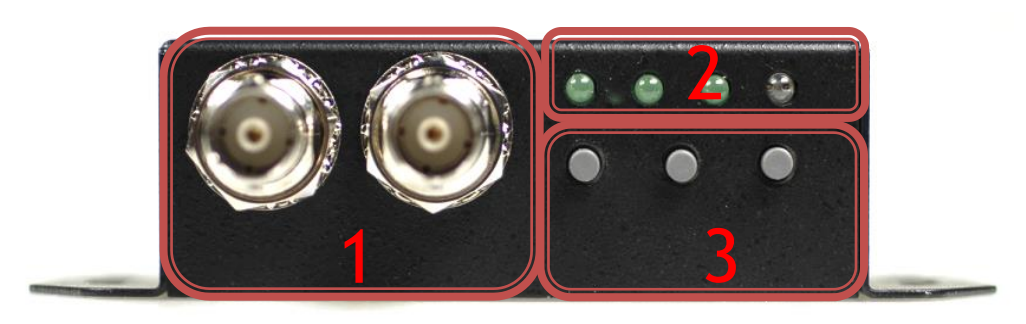

| NO                | Component       | Function                               |
|-------------------|-----------------|----------------------------------------|
| 1 CDL Output Dout |                 | From your SDI Display Device plug into |
| 1                 | SDI Output Port | these ports ( Pass Through)            |
| 2                 | LEDs indicate   | The LEDs is indicate Output Format     |
| 2                 |                 | (SD/HD/3G/HDCP)                        |
| 3                 | Mode Buttons    | Select Format/TV Wall/TV Ratio         |

## **Rear Panel**

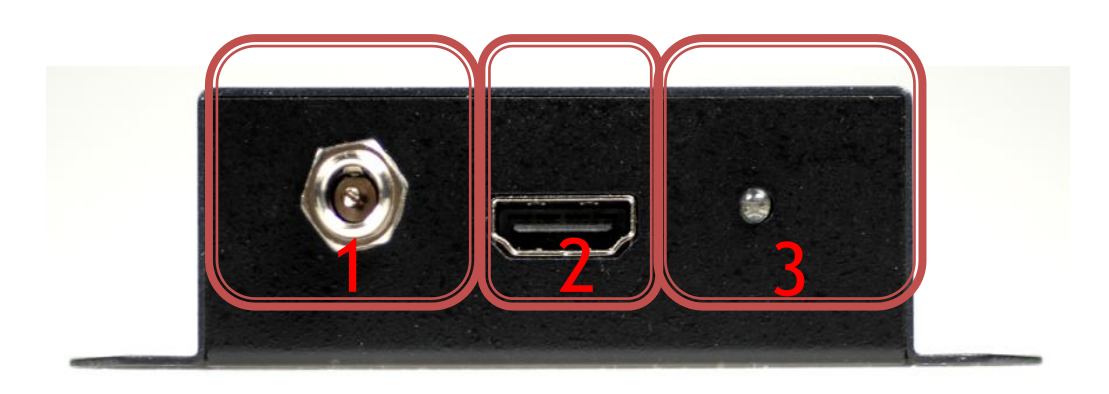

| NO | Component        | Function                                    |
|----|------------------|---------------------------------------------|
| 1  | Power Jack       | The Power adapter plug into here.           |
| 2  | HDMI Input Port  | From your HDMI Source plug into these ports |
| 3  | Power/Locked LED | The LEDs is indicate Signal indicate        |

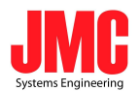

### Side Panel

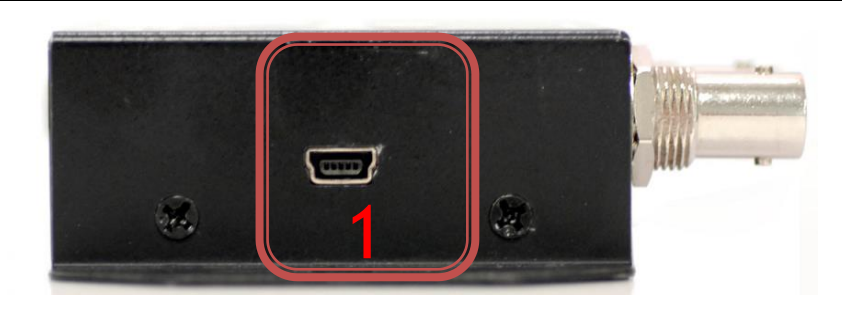

| NO | Component      | Function                        |
|----|----------------|---------------------------------|
| 1  | LICE Connector | Upgrade Firmware/Control Box by |
| I  | USD Connector  | PC                              |

## **Button/LED Indicate**

#### 1. Button Mode:

a. Format Mode:

Chick the button 1, the box will be setting to Output Format Mode and change Frame Rate by button 2 and 3.

| RES        | FRAME RATE | FRACTION |
|------------|------------|----------|
|            | 2          | 3        |
| By Pass    |            |          |
| 720,490    | 60i        | 59.94i   |
| 7208480    | 60p        | 59.94p   |
| 7201576    | 50i        |          |
| 7208576    | 50p        |          |
| 1220,720   | 60p        | 59.94p   |
| 1280x720   | 50p        |          |
| 1920x1080i | 60i        | 59.94i   |
|            | 50i        |          |
| 1920x1080p | 60p        | 59.94p   |
|            | 50p        |          |
|            | 30p        | 29.97p   |
|            | 25p        |          |
|            | 24p        | 23.97p   |

: is default format at change button 1 after.

JMC Systems Engineering AB

www.jmc.se

+46-8-82 82 70

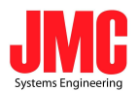

| 1            | SD LED     | HD LED     | 3G LED     |
|--------------|------------|------------|------------|
| BY PASS      |            |            |            |
| 720 x 480    | $\bigcirc$ | $\bigcirc$ |            |
| 720 x 576    | $\bigcirc$ |            | $\bigcirc$ |
| 1280 x 720   | $\bigcirc$ |            |            |
| 1920 x 1080i |            | 0          | 0          |
| 1920 x 1080p |            | $\bigcirc$ |            |
| 🛑 : LED ON   |            |            |            |

 $\bigcirc$ : LED OFF

#### b. Aspect Ratio Mode: Push Button 3 to change TV Ratio

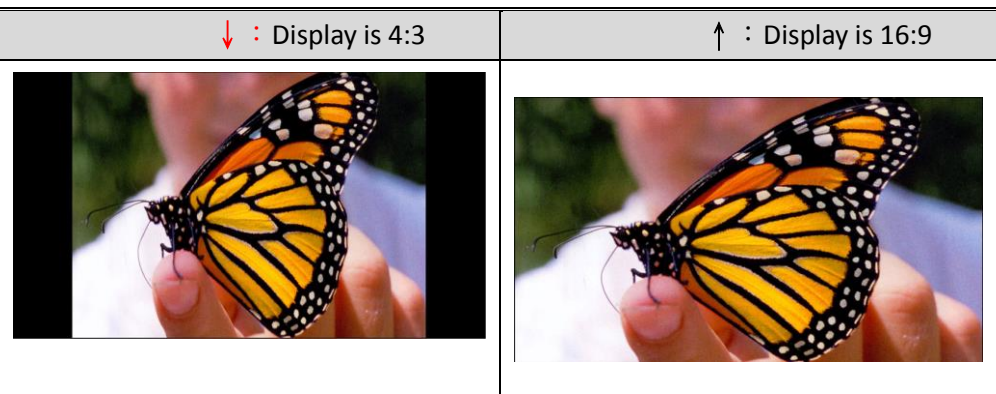

#### 2. LED Mode:

a. Output Mode:

| Resolution           | SD LED     | HD LED     | 3G LED     | HDCP LED   |
|----------------------|------------|------------|------------|------------|
| NTSC / PAL           |            | $\bigcirc$ | $\bigcirc$ | $\bigcirc$ |
| 720p / 1080i /       | $\bigcirc$ |            | $\bigcirc$ | $\bigcirc$ |
| 1080 [24p, 25p, 30p] | $\bigcirc$ |            | $\bigcirc$ | $\bigcirc$ |
| 1080 [50p,60p]       | $\bigcirc$ | $\bigcirc$ |            | $\bigcirc$ |
| HDCP Content         | $\bigcirc$ | $\bigcirc$ | $\bigcirc$ |            |

#### b. Input Singal Mode:

|                  | POWER/SIGNAL LED |
|------------------|------------------|
| SINGAL LOCKED    |                  |
| SIGNAL UN-LOCKED | •                |

3. FIRMWARE Mode:

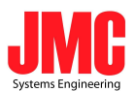

Hold on the 3 and 2 button, the display is showed firmware version on display of left upper.

| FIRMWARE VERSION |  |
|------------------|--|
| 0.1.0.1          |  |

#### 4. DEFAULT Mode:

Pull all button (1, 2 and 3) at the same time, the box auto reset to default.

#### 5. Pattern Genertor Mode:

input signal is plug out, the Box auto change to Pattern Genertor mode. It is proivded the 13 of Mode

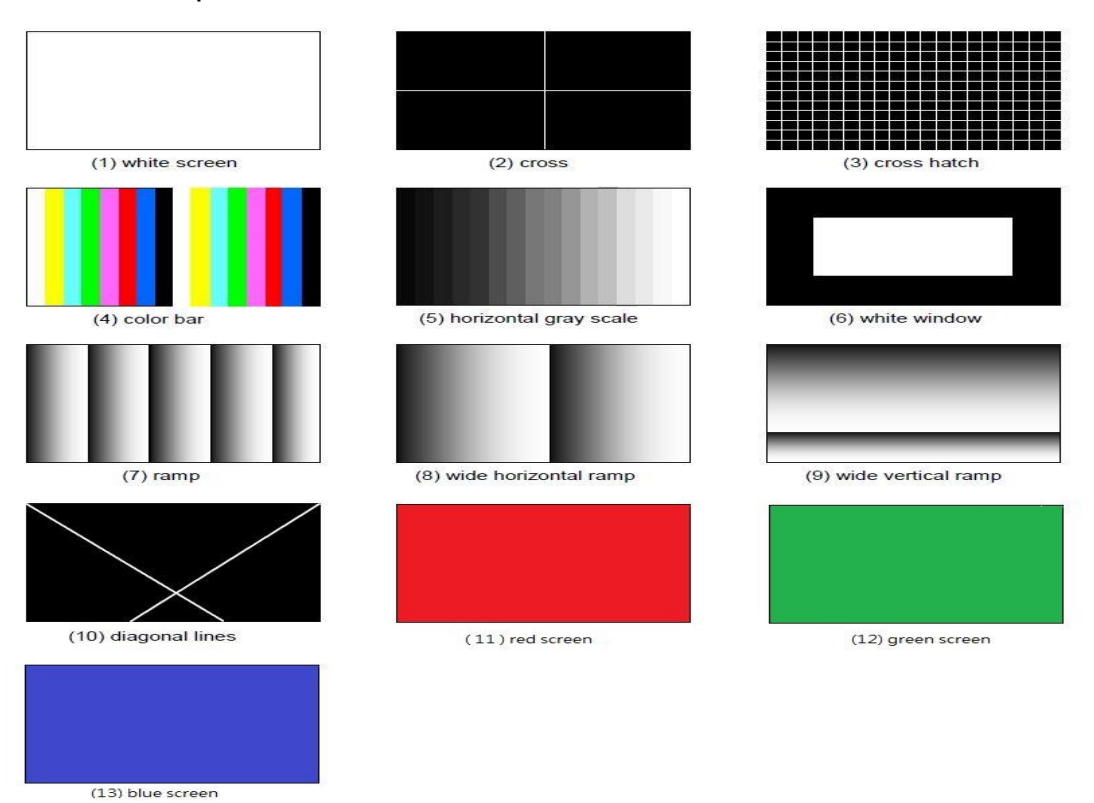

 Button 2
 Format
 Button 3

 BLUE
 GREEN
 GREEN

 RED
 DIAGONAL
 WV RAMP

 WH RAMP
 H RAMP

 H NDOW
 +46-8-82 82 70

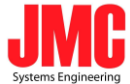

| GRAY      |  |
|-----------|--|
| COLOR BAR |  |
| HATCH     |  |
| CROSS     |  |
| WHITE     |  |

## Installation

HD2SDI-S installation consists of the following:

- 1. Disconnect +12DC adaptor to converter.
- 2. Connect Video Source (HDMI) to the HDMI Connector.
- 3. Connect SDI Equipment to the BNCs connector
- 4. Connect the +12DC adaptor to the converter.

## **Package Contents**

The HD2SDI-S package contains the following items:

- User Manual x 1
- +12 DC Adapter x 1
- HD2SDI-S Converter x 1

## Specifications

| DESCRIPTION         |                                      |
|---------------------|--------------------------------------|
| SDI Format          | SD-SDI, HD-SDI & 3G-SDI              |
| SDI Transition Rate | 2.970Gb/s, 10485Gb/s and 270Mb/s     |
| Audio Support       | Stereo 2-Channel                     |
| Audio Sample        | Auto Ra-sample to 48Khz (For Stereo) |
| Coaxial Cable Type  | RG6/RG59(75 $\Omega$ )               |
|                     | 3G: 140m of RG6/ 100m of RG59        |
| Cable Equalization  | HD: 200m of RG6/ 140m of RG59        |
|                     | SD: 400m of RG6/ 280m of RG59        |
| Firmware Updates    | Via Mini-USB                         |
| Input               | 1 x HDMI                             |

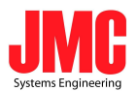

| Output                | 2 x BNC [SDI]                                |
|-----------------------|----------------------------------------------|
| BNC Connector         | 3G 75 $\Omega$ inter-locked socket           |
| HDMI Connector        | TYPE A [19-pin female]                       |
| USB Connector         | Mini-USB                                     |
| Bottom                | Output Format/TV Wall/TV Ratio               |
| Housing               | SECC                                         |
| Dimension             | L:104mm x W:63.3mm xH:26mm                   |
| Power Source          | Power Adapter: AC 100 ~ 240 V/DC (+6 ~ 15 V) |
| Operation Temperature | 0~50°C [32~114°F]                            |
| Storage Temperature   | -20~+60°C                                    |

## Support CEA-861/VESA Format

| 720x480i60   | 720x576i50   | 720v480 p60  | 720v576 p50  |
|--------------|--------------|--------------|--------------|
| 7207400100   | 720X370130   | 7207400 p00  | 720x370 p30  |
| 1280x720p60  | 1280x720p50  | 1920x1080i60 | 1920x1080i50 |
| 1920x1080p24 | 1920x1080p25 | 1920x1080p30 | 1920x1080p60 |
| 1920x1080p50 |              |              |              |
| 640x350p85   | 640x400p85   | 720x400p85   | 640x480p60   |
| 640x480p72   | 640x480p75   | 640x480p85   | 800x600p56   |
| 800x600p60   | 800x600p72   | 800x600p75   | 800x600p85   |
| 848x480p60   | 1024x768p50  | 1024x768p59  | 1024x768p60  |
| 1024x768p70  | 1024x768p75  | 1024x768p85  | 1152x864p70  |
| 1152x864p75  | 1280x768pRB  | 1280x768p60  | 1280x768p75  |
| 1280x768p85  | 1280x800p60  | 1280x800p75  | 1280x800p85  |
| 1280x960p60  | 1280x960p75  | 1280x960p85  | 1280x1024p60 |
| 1280x1024p75 | 1280x1024p85 | 1360x768p60  | 1366x768p50  |
| 1366x768p60  | 1400x1050p50 | 1400x1050p59 | 1400x1050p60 |
| 1400x1050p75 | 1440x900p60  | 1440x900p75  | 1440x900p85  |
| 1600x1200p50 | 1600x1200p59 | 1600x1200p60 | 1600x1200pRB |
| 1680x1050pRB | 1680x1050p60 | 1920x1080pRB | 2048x1052p60 |
| 2048x1080p50 | 2048x1080p59 | 2048x1080p60 |              |

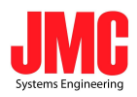

• Firmware is upgradable in the field using the integrated USB port

How to Firmware upgrade:

Step 1.

Open Upload Firmware Program tools.exe and connect box to PC by USB Cable.

| 🧠 Upload Firr                         | nware Program tools                                                                              |
|---------------------------------------|--------------------------------------------------------------------------------------------------|
| Connection d                          | heck Disconnected                                                                                |
| Load file<br>File name:<br>File size: | C:\Documents and Settings\Navan\点面\Converter Box\TestProgram\Upload Fir Open File Checksum: Save |
| Status                                | Start                                                                                            |

#### Step 2.

Plug and un-plug "DC adapter" to power on/off the converter box (the connection check status will be changed to "Connect")

| 🧠 Upload Firr                         | nware Program tools                                                                              |
|---------------------------------------|--------------------------------------------------------------------------------------------------|
|                                       | ect Disconnected                                                                                 |
| Load file<br>File name:<br>File size: | C:\Documents and Settings\Navan\点面\Converter Box\TestProgram\Upload Fin Open File Checksum: Save |
| Status                                | Start                                                                                            |

Step 3.

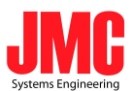

Plug and un-plug "DC adapter" again (the connection check status will be changed to "Connected") and Please click the Open File button to select the firmware bin file.

| 🧠 Upload Firm            | ware Program tool:                | s 🔲 🗖 🔀                                                                                  |
|--------------------------|-----------------------------------|------------------------------------------------------------------------------------------|
| Connection ch<br>Disconr | eck<br>nect Conn                  | ected                                                                                    |
| File name:<br>File size: | C:\Documents and S<br>14292 Bytes | ettings\Navan\桌面\Converter Box\Bin\SDI2HD\1.7(2011.1) Open File<br>Checksum: 0x6BB8 Save |
| Status                   |                                   | Start                                                                                    |

#### Step 4.

Please click "Start' Button to proceed with new firmware programming. The PASS message will appear when the procedures finished.

| Upload Fin<br>Connection c<br>Conr    | nware Program too<br>heck<br>ect Disco | onnected                                       |                                 |
|---------------------------------------|----------------------------------------|------------------------------------------------|---------------------------------|
| Load file<br>File name:<br>File size: | C:\Documents and 1<br>62520 Bytes      | Settings\Navan\桌面\Converter Box\B<br>Checksum: | (Bin\SDI2HD-S\BUTTON) Open File |
| Sta lus                               |                                        |                                                | ] PASS                          |

#### Step 5.

Close Upload Firmware Program tools

| Load file  |                         |                            |                        |           |
|------------|-------------------------|----------------------------|------------------------|-----------|
| File name: | :\Documents and Setting | s\Navan\桌面\Converter Box\1 | festProgram\Upload Fir | Open File |
| File size: |                         | Checksum:                  |                        | Save      |
|            |                         |                            |                        |           |
| Status     |                         |                            | Start                  |           |
|            |                         |                            |                        |           |